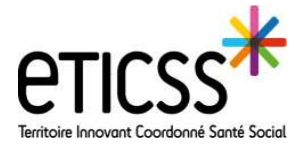

# \*emno

### **Naviguer dans l'application**

Ce quickstart a vocation à faciliter la navigation dans l'application EMNO.

#### Ecran d'accueil : le Tableau de bord patients EMNO

Lors de la connexion à EMNO l'application s'ouvre par défaut sur le tableau de bord, qui permet de consulter les rdv à venir, les actions à effectuer et la liste des patients du programme.

- Les logos en haut à gauche du bandeau supérieur sont les logos d'eTICSS et d'EMNO.
- 2 Une description brève du module EMNO est rappelée.
- 3 L'identité du professionnel connecté est indiquée en haut à droite
- 4 Un menu déroulant est accessible en cliquant sur la flèche : il permet d'accéder aux mentions légales, aux CGU et à la déconnexion de l'application
- 5 Les consultations à venir et actions à effectuer (=validation des consultations) sont indiquées dans le tableau de bord.
- 6 La liste des patients inclus dans le programme est présentée dans le tableau de bord.
- 7 Des filtres par nom du patient / du médecin référent et du profil sont proposés pour faciliter la recherche.

| Bierwenue sur le programme : EMNo     La parcour de soine proport à TEMNo     La parcour de soine proport à TEMNo     La parcour de soine proport à TEMNo     La parcour de soine proport à TEMNo     La parcour de soine proport à TEMNo                                                                                                    |                                                                                                    |                                                                                                    |                                                                                             |                                                           | ofessionnels de santé associ                                                                                 | de Decenner                   |
|----------------------------------------------------------------------------------------------------|----------------------------------------------------------------------------------------------------|----------------------------------------------------------------------------------------------------|---------------------------------------------------------------------------------------------|-----------------------------------------------------------|----------------------------------------------------------------------------------------------------|-------------------------------|
| ableau de bord                                                                                                    | patients EMNo                                                                                                    |                                                                                                    |                                                                                             |                                                           | 6 +                                                                                                    | Ajouter un nouveau pa         |
| Consultations et ac                                                                                                    | tions à venir                                                                                                    |                                                                                                    |                                                                                             |                                                           | 🛓 Expor                                                                                                    | rter la liste des consultatio |
| Mes consultations à                                                                                                    | venir                                                                                                    | +                                                                                                    | Ø Action                                                                                    | s à effectuer                                             |                                                                                                    | ÷                             |
| 0                                                                                                    |                                                                                                    |                                                                                                    | EMNO Juli                                                                                   | e IDE-MED-DIET                                            |                                                                                                    | Å valider                     |
|                                                                                                    |                                                                                                    | EMNO Julie IDE-PSY<br>EMNO Julie IDE-MED-PSY                                                                                  |                                                                                             |                                                           | À valider                                                                                                    |                               |
| Aucure consultation a veni                                                                                                    |                                                                                                    |                                                                                                    |                                                                                             |                                                           | À valider                                                                                                    |                               |
|                                                                                                    |                                                                                                    |                                                                                                    | EMNO Juli                                                                                   | e IDE-MED-PSY                                             |                                                                                                    | A valider                     |
| Q. Rechercher un patient a                                                                                                    | vec son nom de naissance ou nom d'usag                                                                                                    | 20                                                                                                    | EMNO Juli                                                                                   | e IDE-MED-PSY<br>Médecin référent                         | • Profil                                                                                                    | A valider                     |
| Q. Rechercher un patient a                                                                                                    | vec son nom de natistance ou nom d'ustag<br>Ju programme : 19                                                                                           | 36                                                                                                    | EMNO Juli                                                                                   | e IDE-MED-PSY<br>Médecin référent                         | * Profil                                                                                                    | A valider                     |
| Q. Rechercher un patient a  Liste des patients o  Nom d'usage / Nom de naisance                                                                                                    | vec son nom de naissance ou nom d'usag<br>du programme : 19<br>Prénom                                                                                   | je<br>Date de naissar                                                                                                    | EMNO Juli<br>Filtrer par :<br>nce - Âge                                                     | e IDE-MED-PSY<br>Médecin référent<br>Médecin              | • Profil<br>•<br>Profil                                                                                      | A valider                     |
| Q. Rechercher un patient a<br>Liste des patients of<br>Nom d'ussge /<br>Nom de naissance<br>DUPOND                                                                                                    | vec son nom de naissance ou nom d'usiag<br>du programme : 19<br>Prénom<br>Joseph                                                                        | je<br>Date de naissar<br>05/07/1946 - 7                                                                                       | EMNO Juli<br>Filtrer par :<br>nce - Äge                                                     | Médecin référent                                          | ♥ Profil ♥ Profil ♥ Profil ♥ Obés                                                                            | A valider                     |
| Q. Bechercher un patient a  Liste des patients o  Nom d'usage / Nom de naissance  DUPOND  DUPOND                                                                                                    | vec son nom de naissance ou nom d'urlag<br>du programme : 19<br>Prénom<br>Joseph<br>Ciementine, Amelia juliette                                         | 20<br>Date de naissan<br>05/07/1946 - 7<br>05/08/2017 - 4                                                                     | EMNO Juli<br>Filtrer par :<br>nce - Åge<br>5 ans<br>ens                                     | Médecin référent Médecin Dr. Medecin                      | <ul> <li>♥ Profil</li> <li>♥ Profil</li> <li>♥ Profil</li> <li>♥ Obés</li> <li>Obés</li> </ul>               | A valider                     |
| Q. Rechercher un patient a  Liste des patients o Nom d'usage / Nom de naissance DUPOND DUPOND DUPOND DUPOND                                                                                                    | ec son nom de naissance ou nóm dusag<br>du programme : 19<br>Prénom<br>Joseph<br>Clementine, Amelia juliette<br>Jacques                                 | Date de naissan<br>05/07/1946 - 7<br>05/08/2017 - 4                                                                           | EMNO Juli<br>Filtrer par :<br>nce - Âge<br>S ans<br>ans<br>ans                              | Médecin référent<br>Médecin -<br>Dr. Medecin<br>-         | <ul> <li>Profil</li> <li>Profil</li> <li>Profit</li> <li>Obés</li> <li>Obés</li> </ul>                       | A valider                     |
| Q. Rechercher un patient a<br>Liste des patients of<br>Nom d'usage /<br>Nom de naissance<br>DUPOND<br>DUPOND<br>DUPOND<br>DUPONT / BLANC                                                                                                    | du programme : 19<br>Prénom<br>Joseph<br>Clementine, Amelia juliette<br>Jacques<br>Martine                                                              | Date de naissar<br>05/07/1946 - 7<br>05/08/2017 - 4<br>16/01/1951 - 71<br>25/12/1966 - 53                                     | EMNO Juli<br>Filtrer par :<br>nce - Âge<br>5 ans<br>ans<br>5 ans<br>5 ans                   | Médecin référent<br>Médecin<br>-<br>Dr. Medecin<br>-      | <ul> <li>Profil</li> <li>Profil</li> <li>Profil</li> <li>Obés</li> <li>Obés</li> <li>-</li> <li>-</li> </ul> | A valider                     |
| Q. Rechercher un patient a                                                                                                    | vec son nom de naissance ou nom d'usag<br>du programme : 19<br>Prénom<br>Joseph<br>Clementine, Amelia juliette<br>Jacques<br>Martine<br>Francois xavier | 20<br>Date de naissar<br>05/07/1946 - 7<br>05/08/2017 - 4<br>18/01/1951 - 71<br>25/12/1966 - 51<br>04/02/1975 - 4             | EMNO Juli<br>Filtrer par :<br>filtrer par :<br>ans<br>ans<br>ans<br>ans<br>ans<br>7 ans     | Médecin référent<br>Dr. Medecin<br>-<br>Dr. Medecin<br>-  | Profil      Profil      Profil      Profil      Obés     Obés     -     -     -     -                        | A valider                     |
| Rechercher un patient a     Liste des patients a     Vom d'usage /     Nom d'usage /     Nom de naissance     DUPOND     DUPOND     DUPOND     DUPOND     DUPOND     DUPONT /     DUPONT /     BLANC     DUPRESSOIR     DURAND                                                                                                    | Ju programme : 19<br>Prénom<br>Joseph<br>Giementine, Amelia juliette<br>Jacques<br>Martine<br>Francois xavier<br>Aronn                                  | Date de naissar<br>05/07/1946 - 7<br>05/08/2017 - 4<br>18/01/1951 - 71<br>25/12/1966 - 51<br>04/02/1975 - 4<br>03/11/2014 - 7 | EMNO Juli<br>Filtrer par :                                                                  | Médecin référent<br>Médecin<br>-<br>Dr. Medecin<br>-<br>- |                                                                                                    | A valider                     |
| Rechercher un patient a     A     Rechercher un patient a     Liste des patients o     Nom d'usage /     Nom d'usage /     Nom d'usage /     Nom d'usage /     DUPOND     DUPOND     D | Aronn                                                                                                    | Date de naissar<br>05/07/1946 - 7<br>05/08/2017 - 4<br>18/01/1951 - 71<br>25/12/1966 - 5i<br>04/02/1975 - 4<br>03/11/2014 - 7 | EMNO Juli<br>Filtrer par :<br>Filtrer par :<br>Sans<br>Sans<br>Sans<br>Zans<br>Sans<br>Dans | Médecin   Médecin                                         |                                                                                                    | A valider                     |

#### Retourner au Tableau de bord

L'utilisation de l'application amène à consulter les fiches patient, les consultations, les données médicales...

Pour revenir au Tableau de bord, cliquer sur le logo EMNO ou sur le logo eTICSS, ou sur la croix bleue « Quitter », située à droite du même bandeau (elle apparaît lorsque l'on consulte un autre écran que l'écran d'accueil)

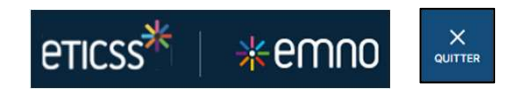

En cas de difficultés, n'hésitez pas à contacter l'assistance au 0805 950 555 ou l'équipe animation (eticss-animation@esante-bfc.fr). Le GRADeS BFC reste à votre disposition pour répondre à toutes vos questions, remarques et suggestions.

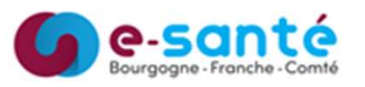

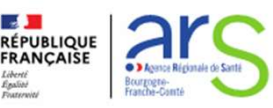

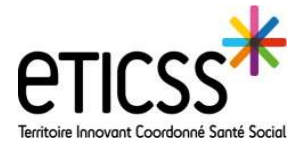

### **Naviguer dans l'application**

## \*emno

Ce quickstart a vocation à faciliter la navigation dans l'application EMNO.

#### Naviguer à l'aide du fil d'Ariane

Pour chaque onglet du dossier patient, il existe plusieurs niveaux de navigations.

Un fil d'Ariane apparaît dès lors que vous êtes au second niveau de navigation.

Ex : Dans l'onglet « Fiche du patient », lorsque je mets à jour les informations du patient, le fil d'Ariane apparait, en reprenant comme niveau 1 le nom de l'onglet.

Ex 2 : apparition du fil d'Ariane dans l'onglet consultations, après avoir cliqué sur l'une des consultations.

Ex 3 : apparition du fil d'Ariane lors de la modification des informations concernant la sortie du parcours art.51 depuis l'onglet fiche du patient.

| FICHE DU PATIENT | DONNÉES MÉDICALES     | CONSULTATIONS      | OBJECTIFS |
|------------------|-----------------------|--------------------|-----------|
| Fiche du patient | Informations du patie | ent (fil d'Ariane) |           |
|                  |                       |                    | 7         |
| Cons             | ultations > Consult   | tation IDE-DIET    |           |
| Et.              |                       | Autola Ed          |           |
| FIC              | ne du patient >       | Article 51         | /         |

En cas de difficultés, n'hésitez pas à contacter l'assistance au 0805 950 555 ou l'équipe animation (eticss-animation@esante-bfc.fr). Le GRADeS BFC reste à votre disposition pour répondre à toutes vos questions, remarques et suggestions.

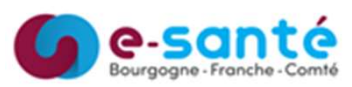

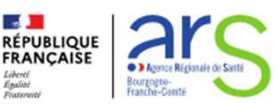